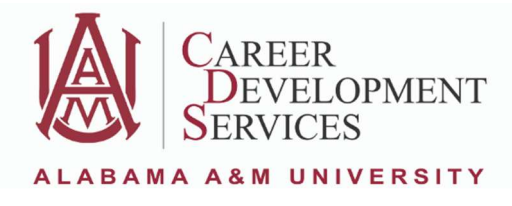

### Posting an On-Campus Job on Handshake

Step 1: Via Single Sign on, search for Handshake and log in using your Student profile. If you have never logged in before, you will be prompted to answer some questions before signing in.

Once signed in, you will need to switch to the "Employer" view. To do so...

| H                                      | Explore |                                                                                                    |                                                                                                    |                                                                                                    |                                                            |
|----------------------------------------|---------|----------------------------------------------------------------------------------------------------|----------------------------------------------------------------------------------------------------|----------------------------------------------------------------------------------------------------|------------------------------------------------------------|
| Explore<br>Feed                        |         | Alabama A&M University                                                                                                    | Click on yo                                                                                                    | ur initials                                                                                                    |                                                            |
| <ul><li>Inbox</li><li>Inbos</li></ul>  |         | Protect your account! Provide a non-school email                                                                                                    | in the top ri                                                                                                    | ght corner                                                                                                    | Add email                                                  |
| Events<br>있 People New                 |         | Top jobs for you                                                                                                    | of the solet                                                                                                    |                                                                                                    | View more                                                  |
| 住 Employers<br>중 Career center         |         | Dissori DiaSorin Bioteth & Life Sciences DiaSorin Sciences Discotent & Life Sciences Sciences | AA Wolf<br>Internet & Software<br>Unior Software Engineer (QA)<br>180K/yr - Full-time job<br>Inited States (Pemote) - 5 months ago | dY/bX<br>Internet & Software<br>Software Engineer<br>\$130-230K/yr - Full-time job<br>New York, NY (Hybrid) - 4 months age | ,                                                          |
|                                        |         | Not what you're looking for? Update career interests.                                                                                                    |                                                                                                    |                                                                                                    |                                                            |
|                                        |         | Suggested job searches                                                                                                    |                                                                                                    |                                                                                                    |                                                            |
|                                        |         | Q Part time Q Full time Q I                                                                                                    | Remote Q Huntsville, AL                                                                                                    | Q Internship Q On ca                                                                                                    | mpus                                                       |
|                                        |         | Classmates in your orbit                                                                                                    |                                                                                                    |                                                                                                    | <u>View more</u>                                           |
|                                        |         | Cayden King<br>Alabama A&M University Follow                                                                                                    | Kori Gray<br>Alabama A&M University Follow                                                                                         | India McCullough<br>Alabama A&M University                                                                                 | Follow                                                     |
|                                        |         | Videos for you                                                                                                    |                                                                                                    |                                                                                                    | Go to feed                                                 |
| Get the app                            |         | MS MS                                                                                                    |                                                                                                    |                                                                                                    |                                                            |
| H                                      | Explore |                                                                                                    |                                                                                                    |                                                                                                    | <u>ل</u> ه                                                 |
| Explore     Feed                       |         | Alabama A&M University                                                                                                    |                                                                                                    |                                                                                                    | My profile                                                 |
| 🖸 Inbox                                |         | View your school's resources                                                                                                    |                                                                                                    |                                                                                                    | My jobs                                                    |
| 🗄 Jobs                                 |         | Protect your account! Provide a non-school email to                                                                                                    | o ensure you can access Handshake after graduat                                                                                    | tion. A                                                                                                    | dd e My documents                                          |
| ⊟ Events ☆ People New                  |         | Top jobs for you                                                                                                    |                                                                                                    |                                                                                                    | My career interests                                        |
| <ul> <li>Employers</li> <li></li></ul> |         | DiaSorin<br>Bictech & Life Sciences<br>Research & Development Intern<br>\$20/hr - Full-time job                                                                                                    | QA Wolf<br>Internet & Software<br>nior Software Engineer (QA)<br>OK/yr - Full-time job                                             | م dY/کی<br>Internet & Software<br>Software Engineer<br>\$130-230K/yr · Full-time job                                       | Notification preferences<br>School connections<br>Settings |
|                                        |         | Austin, TX [Onsite] - 5 months ago Uni                                                                                                    | ited States (Remote) - 5 months ago                                                                                                | New York, NY (Hybrid) - 4 months ago                                                                                       | Switch users                                               |
|                                        |         |                                                                                                    |                                                                                                    |                                                                                                    | Contact support                                            |
|                                        |         | Suggested job searches                                                                                                    |                                                                                                    |                                                                                                    | Help center                                                |
|                                        |         | Q Part time Q Full time Q Re                                                                                                    | Q Huntsville, AL                                                                                                    | Q On campi                                                                                                    | LS Terms of Service                                        |
|                                        |         |                                                                                                    |                                                                                                    |                                                                                                    |                                                            |
|                                        |         | Classmates in your orbit                                                                                                    |                                                                                                    |                                                                                                    | Click on "Switch                                           |
|                                        |         | Classmates in your orbit                                                                                                    | Kori Gray<br>Alabama A&M University                                                                                                | India McCullough<br>Alabama A&M University                                                                                 | Click on "Switch<br>users" in the drop                     |
|                                        |         | Classmates in your orbit                                                                                                    | Kori Gray<br>Alabame A&M University<br>Follow                                                                                      | India McCullough<br>Alaberra A&M University                                                                                | Click on "Switch<br>users" in the drop<br>down menu.       |

If this is the first time you are switching to the "Employer Account," you may need to **verify your email address**. Click on the link, and an email will be sent to you from Handshake. Once your email is verified, you can click on "Switch to Employers Account."

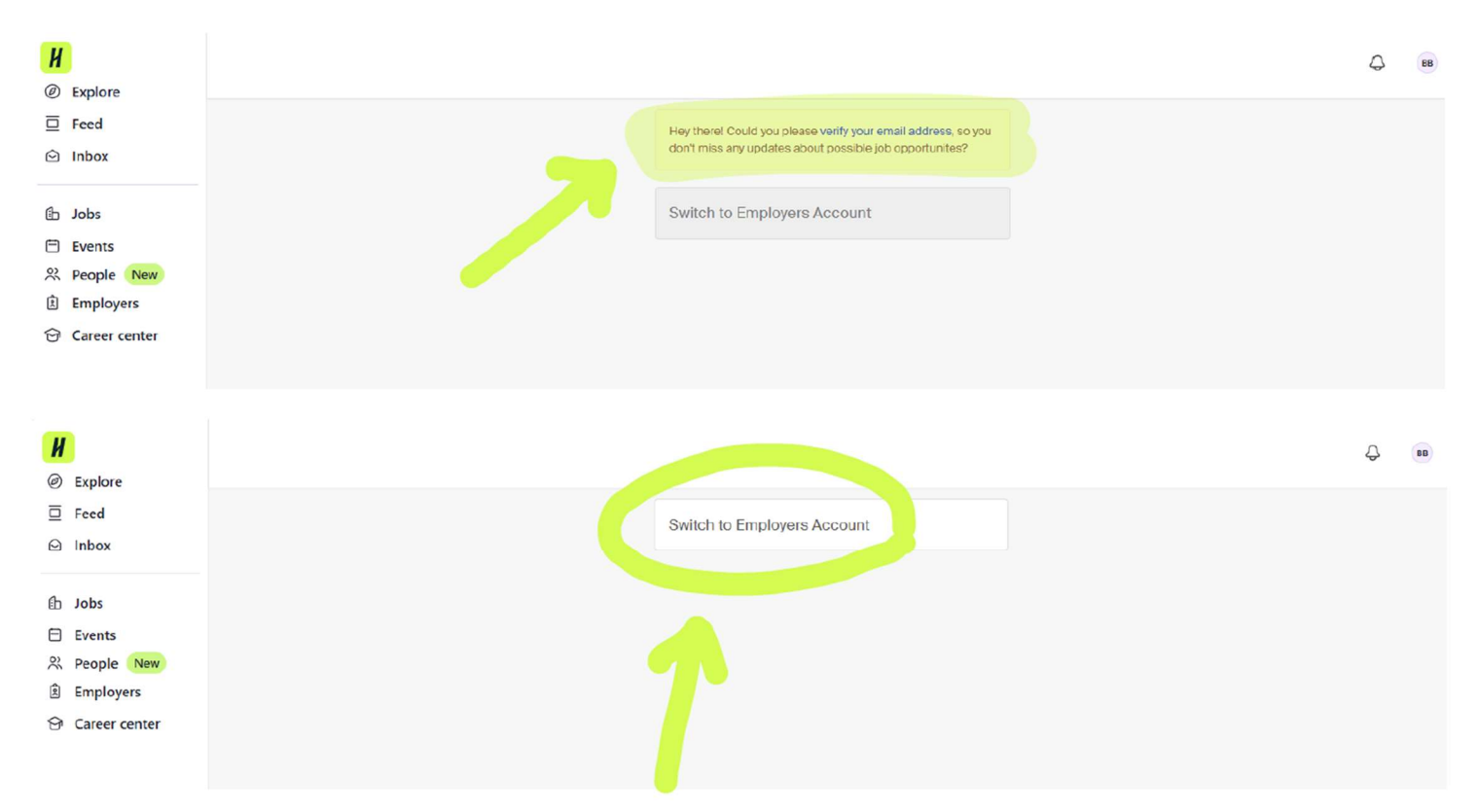

Step 2: Once you are on the home screen, click on "Create Job"

| H Basic       | Search all of Handshake Q 🗎 🗟 🖇 🕀 Help ~ $\stackrel{<}{\sim}$ Y                |
|---------------|--------------------------------------------------------------------------------|
| Home          | 🕒 Create job 🔥 Register for fair 🖂 Create event 🕼 Create post 🎧 Open home feed |
| My profile    |                                                                                |
| Brand page    |                                                                                |
|               |                                                                                |
| Postings      |                                                                                |
| Jobs          |                                                                                |
| Relationships |                                                                                |
| Talent        |                                                                                |
| Schools       |                                                                                |
| Contacts      |                                                                                |
| Meet          | Your job is not live yet                                                       |
| Events        | Complete your job post now and get it out to candidates.                       |
| Meetings      |                                                                                |
| Interviews    |                                                                                |
| Fairs         |                                                                                |

Step 3: Copy and paste the information from your job description here. This should include the position summary, purpose and learning outcomes, key responsibilities, qualifications, and experience gained in the role (referencing the NACE competencies).

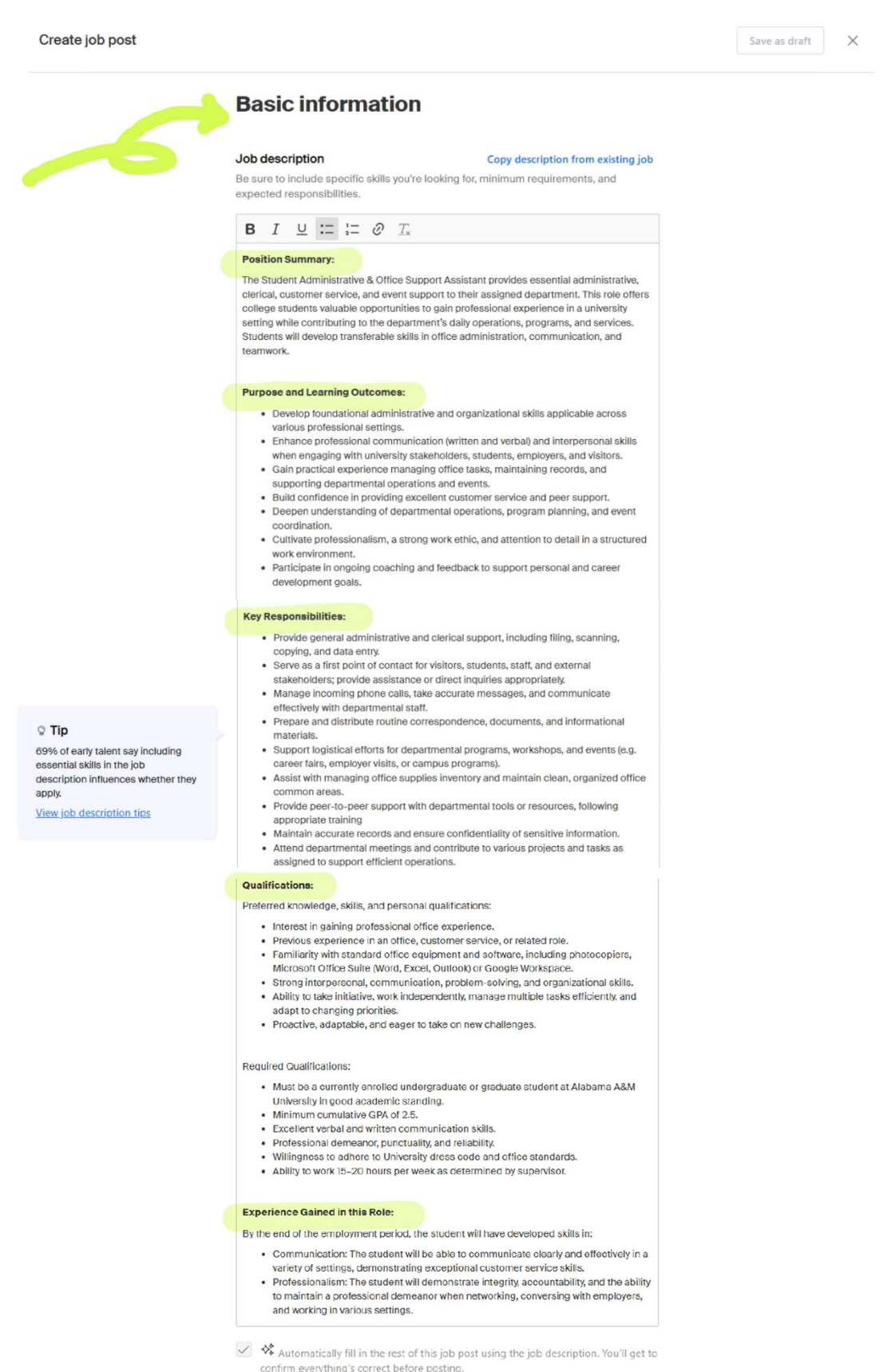

Step 4: Enter the title of the job and select the position type. "On-Campus Student Employment" should be selected for both bi-weekly and work-study positions. You may check the box by work-study program if you are posting a work-study position.

| Posi | tion | deta | ils |
|------|------|------|-----|
|------|------|------|-----|

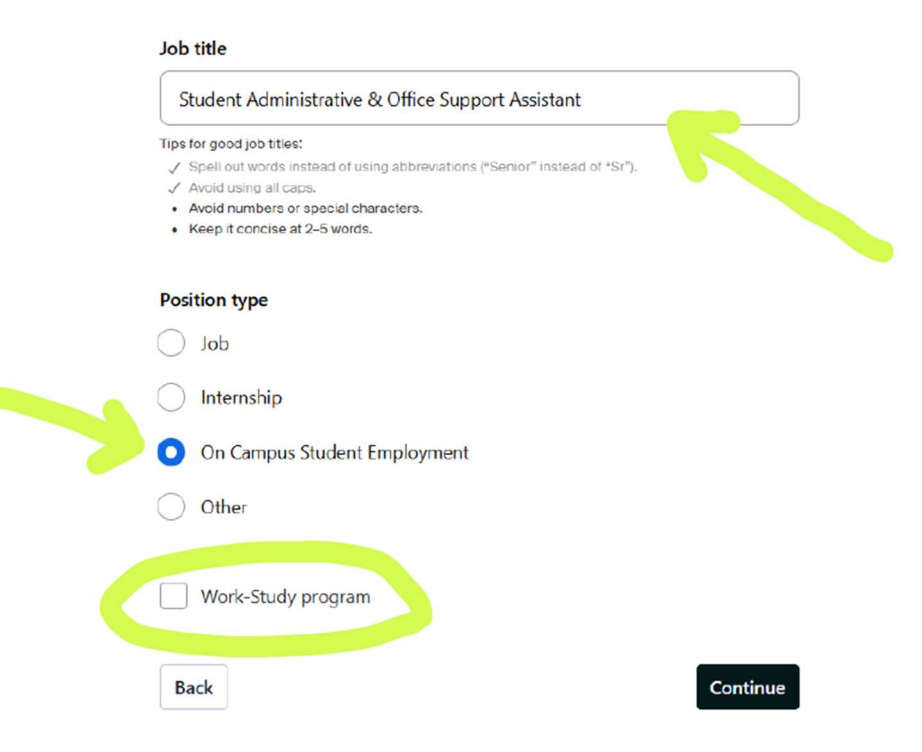

Step 5: Select "Onsite" for all on-campus positions. You will need to enter the University's street address, which is 4900 Meridian Street North, Huntsville, Alabama 35810.

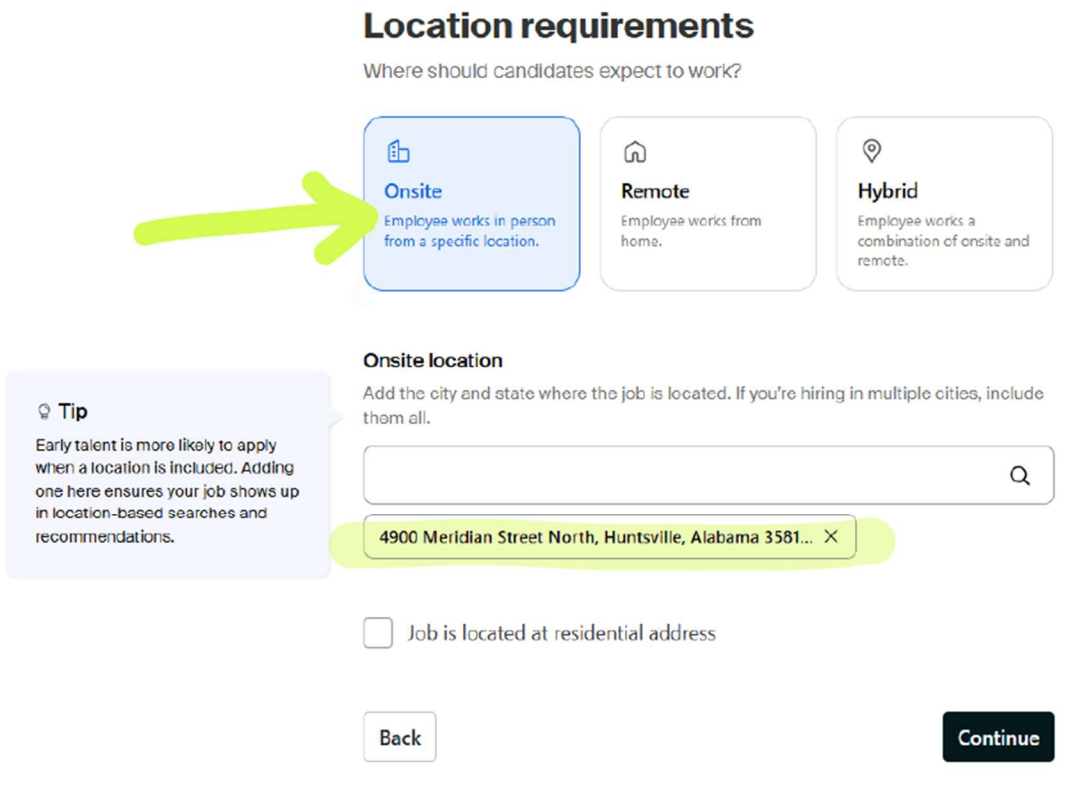

Location requirements

Step 6: Select "Part time" and enter the number of hours students will work per week. The maximum number of hours for bi-weekly and work-study positions is 20 hours per week. For Employment duration, select "Temporary or seasonal." Enter the estimated start date and end date for the position, either for a single semester or for a full academic year

| Full time<br>30 hours per week or more | Part time<br>Less than 30 hours per wee |
|----------------------------------------|-----------------------------------------|
| Hours (optional)                       |                                         |
| 20                                     | hours per week                          |
| Employment duration                    |                                         |
| Permanent     Temporary or seasonal    |                                         |
|                                        |                                         |
| Estimated start date                   | Estimated end date                      |

Step 7: Enter the expected pay for the position. Select "Exact amount" and enter the hourly rate, which is recommended to be \$12 per hour. Do not select any options listed under Additional compensation, Benefits, Perks, or Additional benefits. These are not included with on-campus student employment positions.

|                                                                                                    | Compensation and benefits                                                                                                    |  |  |  |  |
|----------------------------------------------------------------------------------------------------|----------------------------------------------------------------------------------------------------|--|--|--|--|
|                                                                                                    | What should candidates expect to earn?                                                                                                    |  |  |  |  |
|                                                                                                    | Expected pay Don't show pay                                                                                                    |  |  |  |  |
| © Tip<br>Early talent is more likely to apply to<br>jobs that show expected pay-and<br>institutions are more likely to<br>approve and recommend them. | Jobs located in jurisdictions that require a pay range (including jobs performed remotely from these jurisdictions) must include pay on the job post.   |  |  |  |  |
|                                                                                                    | Range Custom range Exact amount Unpaid                                                                                                    |  |  |  |  |
|                                                                                                    | Rate Amount Currency                                                                                                    |  |  |  |  |
|                                                                                                    | Per hour V 12 USD V                                                                                                    |  |  |  |  |
|                                                                                                    | Additional compensation (optional)                                                                                                    |  |  |  |  |
|                                                                                                    | Signing bonus         Bonus         Commission         Tips         Equity package                                                                      |  |  |  |  |
|                                                                                                    | (12) Benefits (optional)                                                                                                    |  |  |  |  |
|                                                                                                    | Medical         Vision         Dental         Paid time off         Paid sick leave                                                                     |  |  |  |  |
|                                                                                                    | Parental leave     401(k) match     FSA or HSA plans     Life insurance       Disability insurance     Student loan repayment     Tuition reimbursement |  |  |  |  |
|                                                                                                    |                                                                                                    |  |  |  |  |
|                                                                                                    | Relocation assistance Commuter assistance Pet insurance                                                                                                 |  |  |  |  |
|                                                                                                    | Perks (optional)                                                                                                    |  |  |  |  |
|                                                                                                    | Learning stipend Home office stipend Career development                                                                                                 |  |  |  |  |
|                                                                                                    | Gym membership                                                                                                    |  |  |  |  |
|                                                                                                    | Additional benefits (optional)<br>Have more to offer? Add a link to your company benefits page.                                                         |  |  |  |  |
|                                                                                                    | https://www.website.com                                                                                                    |  |  |  |  |
|                                                                                                    |                                                                                                    |  |  |  |  |
|                                                                                                    | Back                                                                                                    |  |  |  |  |

Step 8: Input the type of job you are posting. This could be the same or similar to the actual job title.

#### Categorize your job

Tell us the type of job you're hiring for by adding job role groups.

| ହ Tip                                                                                                 | Job role groups<br>Search by job role or job role group. Add up to 3 groups. Learn more or request a new<br>job role group. |  |
|----------------------------------------------------------------------------------------------------|----------------------------------------------------------------------------------------------------|--|
| Job role groups help candidates<br>find your job. They also help us<br>recommend which candidates you | e.g., Accountants, Electricians, Marketing Managers                                                                         |  |
| your job.                                                                                             | Office and Administrative Support Workers ×                                                                                 |  |
|                                                                                                    | Customer Service Representatives X                                                                                          |  |
|                                                                                                    | Back                                                                                                    |  |

## Step 9: Input or select the appropriate qualifications for what you are looking for in your candidates.

### **Candidate qualifications**

Add your must-have qualifications to refine your candidate matches.

|                                                 | Work authorization                                                                                                    | Don't disclose                              |                                                                                                    |  |
|-------------------------------------------------|----------------------------------------------------------------------------------------------------|---------------------------------------------|----------------------------------------------------------------------------------------------------|--|
|                                                 | For best practices, visit the <u>Department</u><br>impact of work authorization designatio<br>only applies to jobs located in the Unite |                                             |                                                                                                    |  |
|                                                 | • This job requires US work auth                                                                                                    |                                             |                                                                                                    |  |
| These options can be                            | This job is eligible for US visa sponsorship                                                                                            |                                             |                                                                                                    |  |
| selected for bi-weekly positions. International | <ul> <li>This job is open to candidates with Curricular Practical Training<br/>(CPT)</li> </ul>                                         |                                             |                                                                                                    |  |
| students are not eligible                       | This job is open to candidates with Optional Practical Training<br>(OPT)                                                                |                                             |                                                                                                    |  |
| for work-study.                                 | <ul> <li>This job does not require US w</li> </ul>                                                                                      | vork authorization                          |                                                                                                    |  |
|                                                 | Skills (optional)<br>Add up to 7 skills. We'll use these to<br>looking for.                                                             | show candidates at a glance what you're     |                                                                                                    |  |
|                                                 |                                                                                                    | Q                                           |                                                                                                    |  |
|                                                 | Customer Service X Microsoft Of                                                                                                    | fice $\times$ Interpersonal Skills $\times$ |                                                                                                    |  |
|                                                 | Communication × Problem Solvin                                                                                                    | ng $\times$ Organization Skills $\times$    |                                                                                                    |  |
|                                                 | Professional X                                                                                                    |                                             |                                                                                                    |  |
|                                                 | School year (optional)<br>Freshman Sophomore Junior                                                                                     | Senior Masters                              | You can select skills that are<br>most relevant to your<br>position. These should relate<br>to the qualifications listed on<br>your job description |  |
| Identify which                                  | Masters of Business Administration                                                                                                    | Doctorate Postdoctoral Studies              | your job accomption.                                                                                                    |  |
| vou are looking to                              | Certificate Program First Year Com                                                                                                    | nmunity / Technical College                 |                                                                                                    |  |
| hire.                                           | Second Year Community / Technical College                                                                                               |                                             |                                                                                                    |  |
|                                                 | Latest graduation date (optional)                                                                                                    | Your                                        |                                                                                                    |  |
|                                                 | <b>v</b>                                                                                                    | v                                           |                                                                                                    |  |
|                                                 |                                                                                                    |                                             |                                                                                                    |  |
|                                                 | Major groups (optional)<br>Major groups combine and a majors from every school on Handshake. <u>Choose majors</u>                       |                                             | If your position is open to all majors, this can be left blank                                                                                      |  |
|                                                 | Q                                                                                                    |                                             | Otherwise, indicate the                                                                                                    |  |
| Work-Study positions                            | Minimum GPA (optional)                                                                                                    |                                             | looking for.                                                                                                    |  |
| require a minimum 2.5 GPA.                      | Only include if your job has specific requ                                                                                              | irements.                                   |                                                                                                    |  |
|                                                 | 2.5                                                                                                    |                                             |                                                                                                    |  |
|                                                 | Back                                                                                                    | Continue                                    |                                                                                                    |  |

Step 10: Alabama A&M University will be auto-filled, as you are posting an on-campus position.

# Choose schools

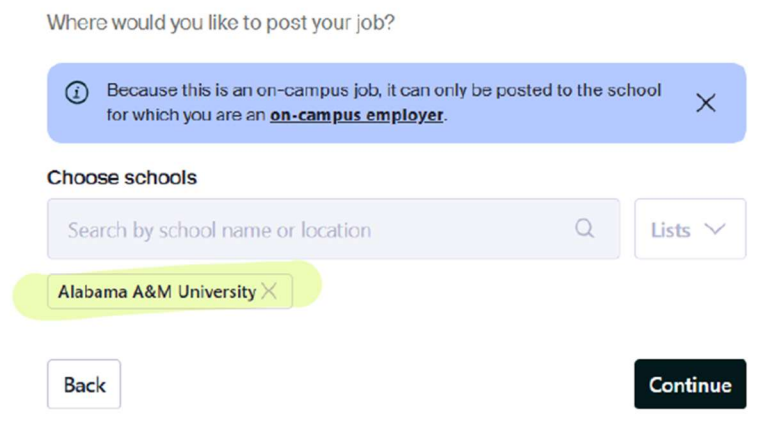

Step 11: Input specific information regarding the application process.

#### Application process What's the application window and process? Application open date Enter the date that the 2025-07-16 06:00 AM GMT-5 Ē application will open and the date it will close. Application close date 2025-08-15 06:00 AM GMT-5 Ξ Number of hires This will not show up to candidates 1 You may indicate the total number of students you intend to hire. This information will not be visible to students. How will candidates submit applications? ď To streamline the hiring H **On Handshake** process, students should a separate website Keep all your applications in one er a website or Applicant Tracking submit applications on place ystem URL. Handshake Additional required documents on Handshake ✓ Handshake profile © Tip The fewer documents you require, Resume the more likely candidates are to It is recommended that apply Cover letter students be required to upload their resume when they apply Transcript for positions on Handshake. Other

Step 12: Before posting the job, review all information for accuracy. If all of the information looks correct, **you are ready to post!** 

Continue

Back